## Creating A and PTR Records lab notes

Click Next to begin your lab exercise

## Creating an A record

- 1. On the Server Manager Dashboard Page, Click on Tools, DNS
- 2. Expand forward lookup Zone, expand etechtraining.com zone
- 3. Right-click on etechtraining.com and select New Host A of AAAA
- 4. Click in the IP Address box and enter the following IP Address 192.168.10.12
- 5. Press Enter
- 6. On the New Host window, click on Add Host
- 7. Click OK on the DNS message box
- 8. Click Done on the New Host window

## Creating a PTR record

- 1. Right-click on etechtraining.com zone
- 2. Select Other New Records
- 3. Select Pointer PTR form the Resource Record Type list
- 4. Click on Create Record
- Click on cancel on the New Resource Record Type window \*\*\*End of Lab\*\*\*